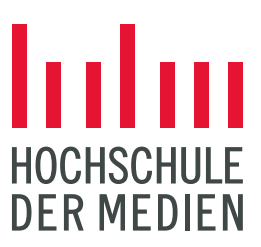

# SELMA: Online Prüfungsanmeldung

Die Anmeldung von Prüfungsleistungen und Prüfungsvorleistungen erfolgt über das Campus-Management-System SELMA. Starten Sie dieses über die folgende Adresse:

#### https://selma.hdm-stuttgart.de/

Melden Sie sich mit Ihrem Kürzel und Passwort an. Die Online-Prüfungsanmeldung wird über die Kachel "Modulübersicht" durchgeführt.

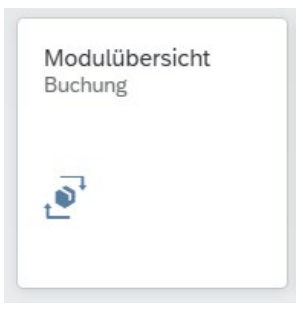

• Suchen Sie das gewünschte Modul, indem Sie die EDV-Nr. bei *Modul suchen* eingeben:

Modul suchen:

| 181100 × Q                                    |
|-----------------------------------------------|
| Module (1)                                    |
| Gefiltert nach Print Media Technologies (Prin |
| Modul                                         |
| Mathematics for Engineers                     |
| MO181100-000                                  |
|                                               |

\* wird das gesuchte Modul nicht gefunden, müssen Sie es über das <u>Formular zur Anmeldung von</u> <u>Wahlfächern</u> anderer Studiengänge anmelden. Das Formular reichen Sie bei dem/der <u>für Ihren Studiengang</u> zuständigen SachbearbeiterIn ein.

*Vorsicht!* Vorleistungen werden nicht mit der eigenen EDV-Nr. gefunden. Vorleistungen müssen mit der EDV-Nr. des Moduls gesucht werden.

 Wird das gesuchte Modul gefunden, klicken Sie in der Modulübersicht darauf. Ihnen werden dann in der Detailansicht alle Bestandteile des Moduls sowie die Formen der Prüfungs- und Studienleistungen angezeigt. Für Ihre Prüfungsanmeldung sind nur die Bestandteile "Modulabschlussprüfung" und eine evtl. vorhandene Vorleistung (=Prüfungsvorleistung) relevant.

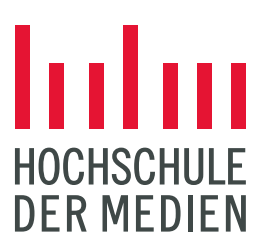

| Print Media Technologies (Print Media Technologies)<br>Mathematics for Engineers<br>M0181100-000                                                                                                    |                                                 |                            |                       |        |                   | ۲ <u>۶</u>  | ; |
|----------------------------------------------------------------------------------------------------|-------------------------------------------------|----------------------------|-----------------------|--------|-------------------|-------------|---|
| Umfang: (8) CP<br>Status des Moduls: Pflicht<br>Turnus: Jedes Semester<br>Details Modulbeschreibung Leistungsanforderungen                                                                                                    | [~                                              | \- <i>\\$</i> }            |                       |        |                   |             |   |
| Modulbestandteile                                                                                                    | Prüfende/L                                      | ehrende                    | Semester              | Status | Versuch           | Note        |   |
| 1 Mathematics for Engineers                                                                                                    |                                                 |                            |                       | 0      |                   |             | ; |
| 2 Mathematics for Engineers                                                                                                    |                                                 |                            |                       | 0      |                   |             | 3 |
| 3 Modulabschlussprüfung (Klausur (90 Min.))                                                                                                    |                                                 |                            |                       | 0      | 0                 |             |   |
| Vorleistung (Testat (HdM))   4   Image: End of the second second |                                                 |                            | WiSe23/24             | 8      | 1                 | NB          |   |
| Vorleistung (Testat (HdM))                                                                                                    |                                                 |                            | SoSe24                | 8      | 2                 | NB          |   |
| MODULBESCHREIBUNG                                                                                                    |                                                 |                            |                       |        |                   |             |   |
| Keine Beschreibungen vorhanden.                                                                                                    |                                                 |                            |                       |        |                   |             |   |
| LEISTUNGSANFORDERUNGEN                                                                                                    |                                                 |                            |                       |        |                   |             |   |
|                                                                                                    |                                                 |                            |                       |        |                   |             |   |
|                                                                                                    | Keine Beschrei                                  | bungen vorhanden.          |                       |        |                   |             |   |
| Leistungsart                                                                                                    | Keine Beschrei<br>Leistungsform                 | bungen vorhanden.<br>Dauer | bzw. Umfang           | G      | iewichtung für di | e Modulnote |   |
| Leistungsart<br>Prüfungsleistung                                                                                                    | Keine Beschrei<br>Leistungsform<br>Klausur (KL) | bungen vorhanden.<br>Dauer | bzw. Umfang<br>90 min | G      | iewichtung für di | e Modulnote |   |

• Klicken Sie für die finale Anmeldung auf die Modulabschlussprüfung bzw. Vorleistung. Kontrollieren Sie nochmals die EDV-Nr. (oben links: PL... od. SL...).

| Modulabschlussprüfung (Kla                                             | usur (90 Min.)) (PL18110            | 0-001)                |                 |           |          |
|------------------------------------------------------------------------|-------------------------------------|-----------------------|-----------------|-----------|----------|
| Prüfungsangebote                                                       |                                     |                       |                 |           |          |
| Gefiltert nach: Semester (SoSe25)                                      |                                     |                       |                 |           |          |
| Prüfungsform und -dauer                                                | Semester                            | Termin                | Prüfende        | Raum      | Leistung |
| Klausur (KL)<br>090 Min.                                               | SoSe25                              | 22.07.25              | DozentZwei Test | kein Raum | Anmelden |
| Print Media Technologies (Print Media Te<br>Vorleistung (Testat (HdM)) | chnologies) / Mathematics for Engin | eers (MO181100-000) / |                 |           |          |
|                                                                        |                                     |                       |                 |           |          |
| Prüfungsangebote                                                       |                                     |                       |                 |           |          |
| Gefiltert nach: Semester (SoSe25)                                      |                                     |                       |                 |           |          |
| Prüfungsform und -dauer                                                | Semester                            | Termin                | Prüfende        | Raum      | Leistung |
| Testat (T - HdM)                                                       | SoSe25                              | kein Termin           | DozentZwei Test | kein Raum | Anmelden |

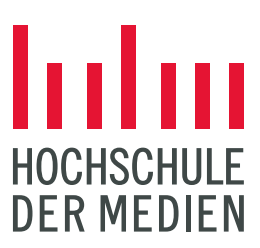

• Klicken Sie dann auf den Button "Anmelden" und bestätigen Sie die Anmeldung im sich öffnenden Fenster. Im Fall einer **nicht bestandenen Vorleistung**, müssen Sie auf den letzten nicht bestandenen Versuch klicken, um einen weiteren anzumelden.

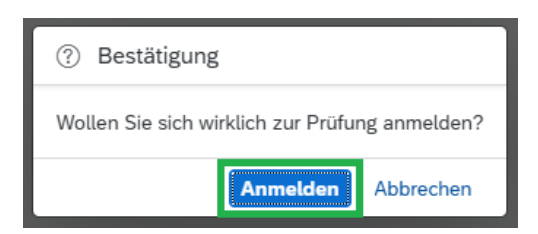

• Innerhalb der Prüfungsanmeldephase können Anmeldungen über die gleiche Vorgehensweise wieder storniert werden.

| Prüfungsangebote                  |          |             |                 |           |            |
|-----------------------------------|----------|-------------|-----------------|-----------|------------|
| Gefiltert nach: Semester (SoSe25) |          |             |                 |           |            |
| Prüfungsform und -dauer           | Semester | Termin      | Prüfende        | Raum      | Leistung   |
| Testat (T - HdM)                  | SoSe25   | kein Termin | DozentZwei Test | kein Raum | Stornieren |

• Gibt es für ein Modul mehrere Prüfungsangebote von verschiedenen ProfessorInnen, melden Sie sich entsprechend für das richtige Prüfungsangebot an.

| Prüfungsangebote                  |          |             |                 |           | <b>v</b> |
|-----------------------------------|----------|-------------|-----------------|-----------|----------|
| Gefiltert nach: Semester (SoSe25) |          |             |                 |           |          |
| Prüfungsform und -dauer           | Semester | Termin      | Prüfende        | Raum      | Leistung |
| Praktische Arbeit (PA)            | SoSe25   | kein Termin | Karl Schaschek  | kein Raum | Anmelden |
| Praktische Arbeit (PA)            | SoSe25   | kein Termin | DozentZwei Test | kein Raum | Anmelden |
| Praktische Arbeit (PA)            | SoSe25   | kein Termin | Volker Jansen   | kein Raum | Anmelden |
| Praktische Arbeit (PA)            | SoSe25   | kein Termin | Stefan Güttler  | kein Raum | Anmelden |
| Praktische Arbeit (PA)            | SoSe25   | kein Termin | Armin Weichmann | kein Raum | Anmelden |

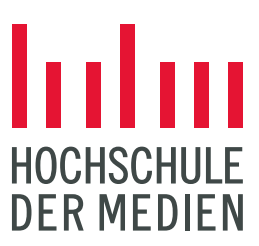

• Die angemeldeten Prüfungen können Sie in der Kachel "Prüfungsleistungen" unter "angemeldete Leistungen" einsehen.

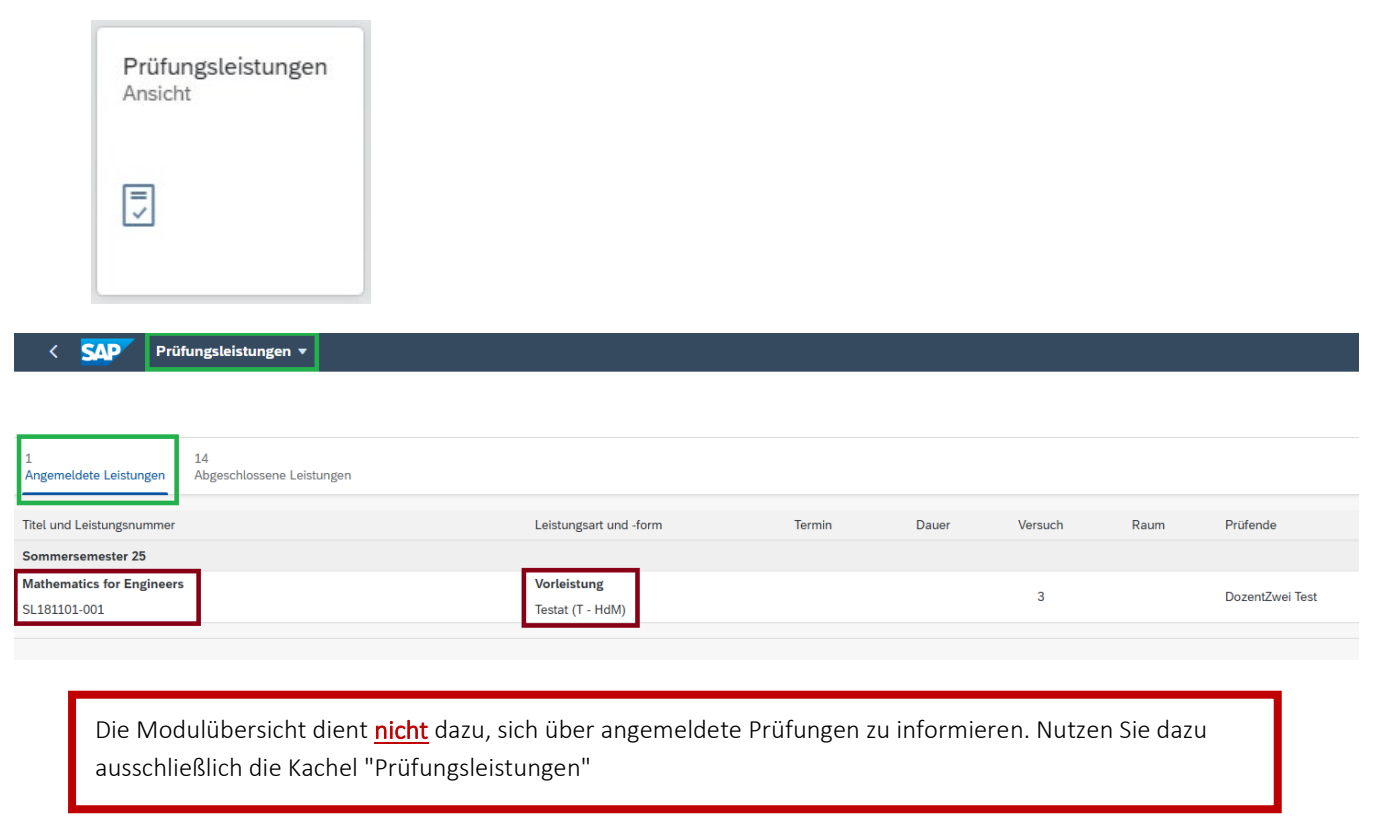

• Über die Kachel Studienfortschritt können Sie sich eine Leistungsübersicht herunterladen. angemeldete Leistungen werden dort erst nach Abschluss des Prüfungsanmeldezeitraums sichtbar.

| Studienfortschritt |                  |  |
|--------------------|------------------|--|
| <b>●</b> …         |                  |  |
| Loistungsüber      | richt expertiere |  |

Bitte melden Sie sich bei technischen Fragen und Problemen an <u>selma-support@hdm-stuttgart.de</u> .

Bei fachlichen Fragen zur Prüfungsanmeldung und Prüfungsrecht wenden Sie sich bitte an die Prüfungsverwaltung.